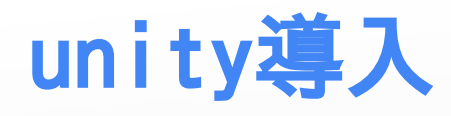

### ゲームエンジンとは

ゲームエンジンの1つで、ゲームエンジンとは生のコードからゲームを開発する のではなく、物理演算機能や画面の描画などの機能を備えて、ゲーム開発を効率 的に行うために使用されるソフトのことです。なので別にゲームエンジンはなく てもゲームは作れます。 他のゲームエンジンにはUnreal Engineなどがありま す。

### unityとは

unityはスマホゲームや個人開発のゲームで多く用いられています。有名なゲームでは以下のものがあります。

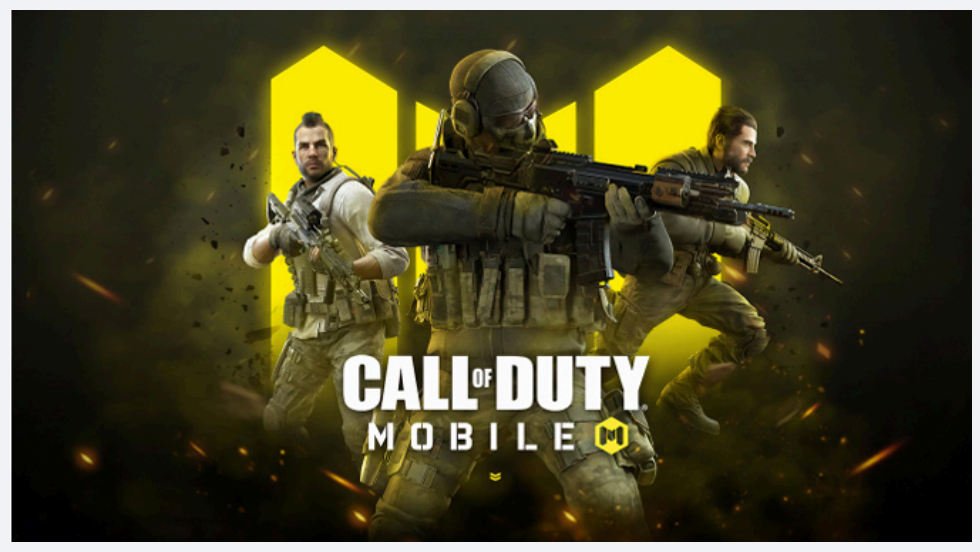

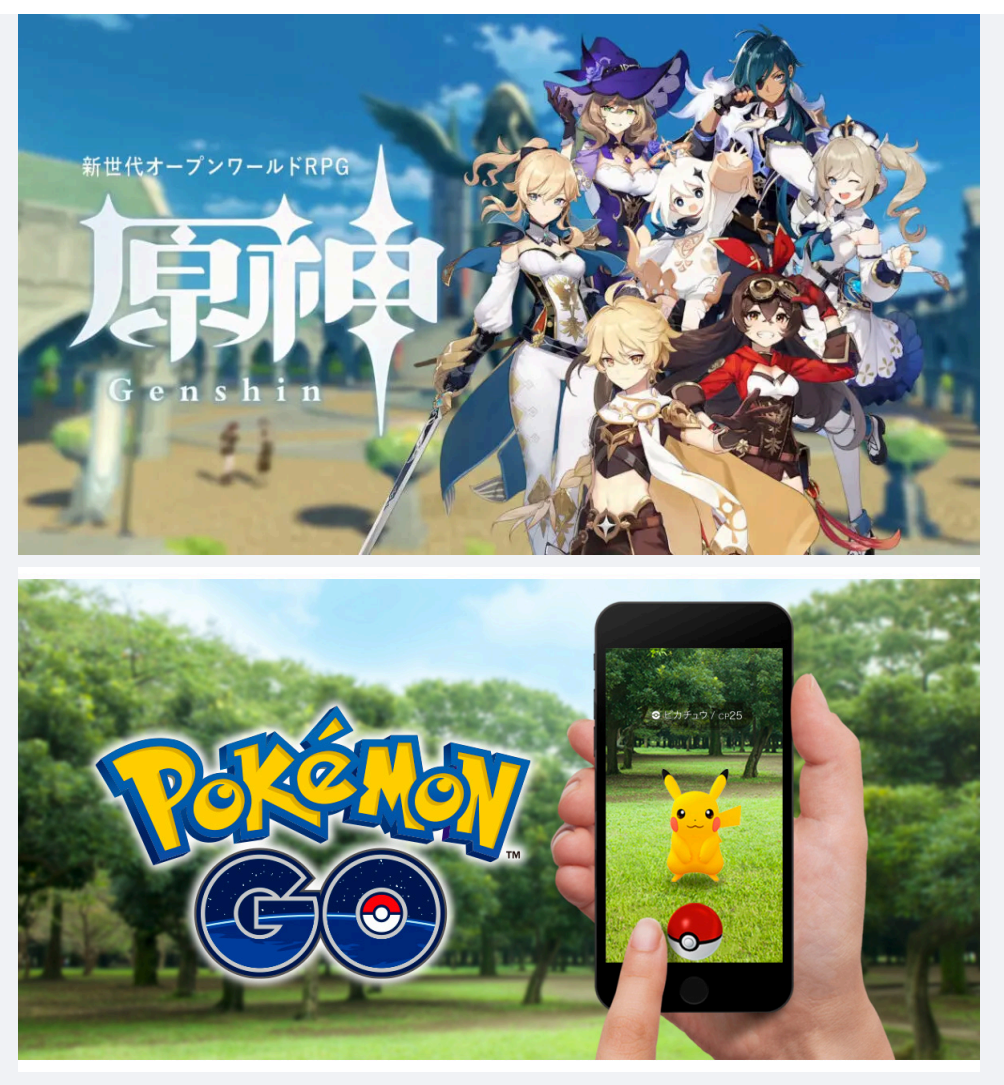

unityはunity technologies 社が開発しているゲームエンジンで、2Dと3D両 方に対応しています。

# ダウンロードとインストール

ここでは基本公式の説明に準じて説明しているので、わからない場合は各々調べ るか公式のサイトを見てみてください。公式サイト unityダウンロードこのサイトからunity Hubのインストーラーをダウンロードし てください。 https://unity.com/download その後、インストーラーを起動して、ダウンロードを開始してください。 unity Hub起動後Unity IDがあるならサインインしてください。 ゲーム班1

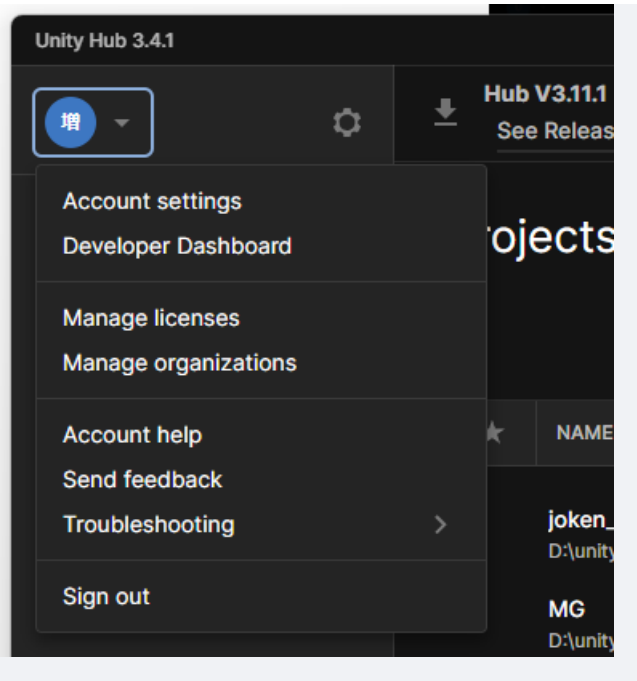

大体画像の辺りからサインインできると思います。Unity IDがない人は作成して から同じようにサインインしてください。Unity ID作成 その後Unity Hub左側のInstallsのタブから右上のInstall Editorを選択してお

好みのバージョンをインストールしてください。進めていくと画像のような選択 する画面に行くと思いますが、「unityによるゲーム開発」と「C++によるゲーム 開発」を最低限選択していれば大丈夫です。

|                                                                                                    | ×                                                                                                    |
|----------------------------------------------------------------------------------------------------|----------------------------------------------------------------------------------------------------|
| インストームダン学校工会連邦でヘルブダム研究であた      ドルルル      ドルル      ・      ・      ・      ・      ・      ・      ・      ・      ・      ・      ・      ・      ・      ・      ・      ・      ・      ・      ・      ・      ・      ・      ・      ・      ・      ・      ・      ・      ・      ・      ・      ・      ・      ・      ・      ・      ・      ・      ・      ・      ・      ・      ・      ・      ・      ・      ・      ・      ・      ・      ・      ・      ・      ・      ・      ・      ・      ・      ・      ・      ・      ・      ・      ・      ・      ・       ・       ・       ・       ・       ・       ・       ・       ・       ・       ・        ・                                                                                                    | ✓ インストールの詳細                                                                                                    |
| Web & クラフド (4)                                                                                                    | Visual Studio 037 IF19-                                                                                                    |
|                                                                                                    | <ul> <li>Onity によるブーム制発</li> <li>C++ によるブーム開発</li> <li>aC</li> <li>aC</li> <li>C+- 27指統</li> <li>Windows ユニパーウル CNT</li> </ul>                                                            |
| (6) Nucley 現象<br>Nucley (1977) Similary 15:27(3) を見思し<br>(22-57)をサイシークアフアコージンをそらんます。                                                                                                    | <ul> <li>C 3022 再最考定地内ッジの更あ了07</li> <li>スプション</li> <li>スプション</li> <li>M955 v140 - V5 2022 C -+ x64(x06 ビルド</li> <li>C -= 0プロファイル フール</li> <li>C -= 0プロファイル フール</li> <li>C -= 0</li> </ul> |
| デスクトップとモバイル (5)                                                                                                    |                                                                                                    |
| Att TS/1729/24-5/750 W MBR     Att 7/2019/788     Att 7/2019/788     Att 7/2019/788     Cre, Not Mall 1856; E #-02-16-256 Andred,     OS, Windows, Mix 77/82(AFLEF,     Cre, Star 7/219/788     Cre, Star 7/219/788     Cre, Star 7/219/78     Cre, Star 7/219/78     Cre | Windows 11 SOK (1022501.6)     InstitCode     United Code     United Code 80 (101 7:61-)     HSL 7-5     InstitLind - (2)/(07723)/)42     (2014-6-0-)4                                    |
| 27/-73 Windows 779/27-LBR     C++ L245/FGBR     C++ L245/FGBR     C++ L245/FGBR     C++ L245/FGBR     C++ L245/FGBR     C++ L245/FGBR                                                                                                    | Windows 10 SDK (10.0.2000.0)     Windows 10 SDK (10.0.2004.0)     Windows 10 SDK (10.0.1504.0)     Windows 10 SDK (10.0.1604.0)     Course     Course                                     |
| Y-6 (2)                                                                                                    | United Engine 01(72)-5-                                                                                                    |
| Comp (2.85*-)品牌     Rate(2.0275%)                                                                                                    | <ul> <li>Unreal Engine \$70:7979-</li> <li>Unreal Engine spraject 0755+ (71€2+)</li> </ul>                                                                                                |
| $mn\mathcal{T}-\mathcal{M}m\mathcal{T}(\mathcal{S})$                                                                                                    |                                                                                                    |
| 1         1         1         1         1         1         1         1         1         1         1         1         1         1         1         1         1         1         1         1         1         1         1         1         1         1         1         1         1         1         1         1         1         1         1         1         1         1         1         1         1         1         1         1         1         1         1         1         1         1         1         1         1         1         1         1         1         1         1         1         1         1         1         1         1         1         1         1         1         1         1         1         1         1         1         1         1         1         1         1         1         1         1         1         1         1         1         1         1         1         1         1         1         1         1         1         1         1         1         1         1         1         1         1         1         1         1                                                                                                            |                                                                                                    |
| BN<br>Colleagues Field Moreach Visual Itadia/0122/Lannuarky TP                                                                                                    | 7ポート対象:6-03ンポーキントEA/56#3                                                                                                    |
| 用作すると、意見した Nuel State のとび イットロウ <u>生またり</u> (2)開発することになどまえ、おと、Nuel Nuel を発見したなどパックログオジャン・「するNet Cill Robits I, 2017/9/2014、 <u>サード パード Cirl Cill Robits</u> ALGH 著<br>1979-1972に見始れる後、前にシャビン300-1971、 利用すること、このALGH YEOLOCUMUT CILL CILL VIEL P.                                                                                                    | 企業な確認さた 528 GB<br>ダウンロードにながらつストールドラ ・ (つストールH                                                                                                    |

そのままインストールが終了したら、unity Hubに戻り、Projectのタブから 右上のNew Projectを選択してください。

- 7 X

ゲーム班1

| Unity Hub 3.4.1                                  |                                       |                                                                                                    |  |
|--------------------------------------------------|---------------------------------------|----------------------------------------------------------------------------------------------------|--|
| New project<br>Editor Version: 2021.3.22f1 ITS 🗘 |                                       |                                                                                                    |  |
| ≅ All templates                                  | Q Search all templates                |                                                                                                    |  |
| <ul> <li>Core</li> <li>Sample</li> </ul>         | 2D (Built-In Render Pipeline)<br>Core |                                                                                                    |  |
| Learning                                         | 3D (Built-In Render Pipeline)<br>Core | 2D (Built-In Render Pipeline)<br>This is an empty project configured for 2D<br>apps. It uses Unity's built-in renderer. |  |
|                                                  | Core                                  | PROJECT SETTINGS                                                                                                    |  |
|                                                  | Universal 3D<br>Core                  | Project name<br>My project                                                                                              |  |
|                                                  | 3D Sample Scene (URP)                 | D:\unity                                                                                                    |  |
|                                                  |                                       | Cancel Create project                                                                                                   |  |

こんな画面になると思います。ここで今から作るゲームが2Dか3Dかとかを決めま す。今回は2Dを選択して右下からProject Nameを変更した後、Create Project からプロジェクトを作成してください。

# プロジェクト作成

読み込みが終わったら画像のような画面が開かれると思います。またそれぞれの 使い方は後程、ここでは大雑把な説明をします。

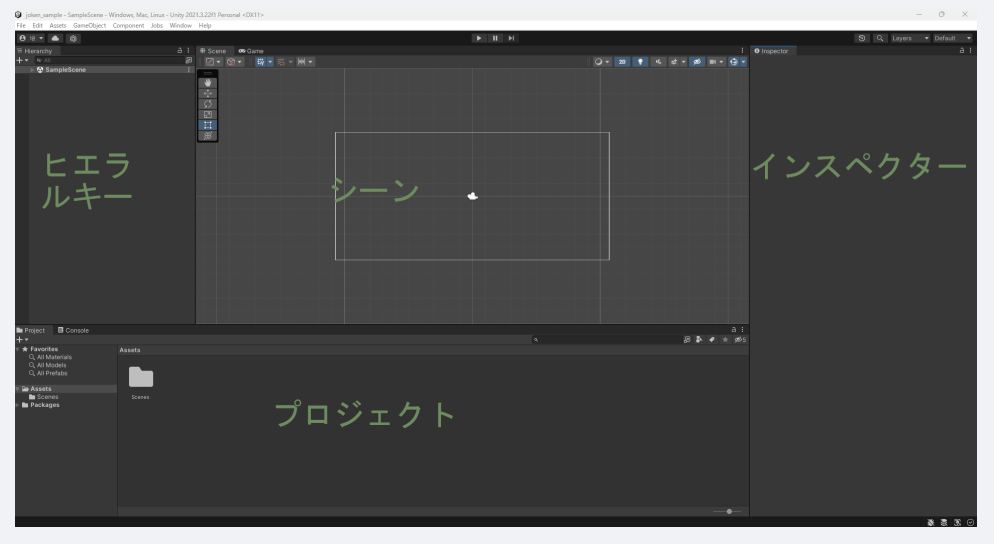

画像に書いてあるように、左側のヒエラルキーと書いているところがヒエラルキ ーウィンドウ、真ん中上がシーン、左側がインスペクターウィンドウ、下側がプ ロジェクトウィンドウと呼びます。それぞれ以下の役割があります。

#### ヒエラルキー

シーンウィンドウに配置されているオブジェクトが表示されており、実際にゲー ムに使用されているオブジェクトの一覧がみられる。

シーン

#### インスペクター

エディター上で(ヒエラルキーウィンドウなどで)選択したオブジェクトの詳細を 確認できる。ここで物理演算の有無や、当たり判定の有無などを設定する。

#### プロジェクト

ゲームにそのまま使用するわけではないが、いわゆる素材などを置く場所。ここ にゲームの部品を集め、それらを利用して開発する。(画像とかC#のファイルと か)

### Visual Studioのダウンロード

unityはVisual Studioと連携することができ、便利なのでテキストエディタは Visual Studioをお勧めします。別にほかのテキストエディタでも問題ありませ ん。 Visual Studioここからインストーラをダウンロードしてください。完了し たら起動し、ワークロードには「unityによるゲーム開発」を選択してくださ い。

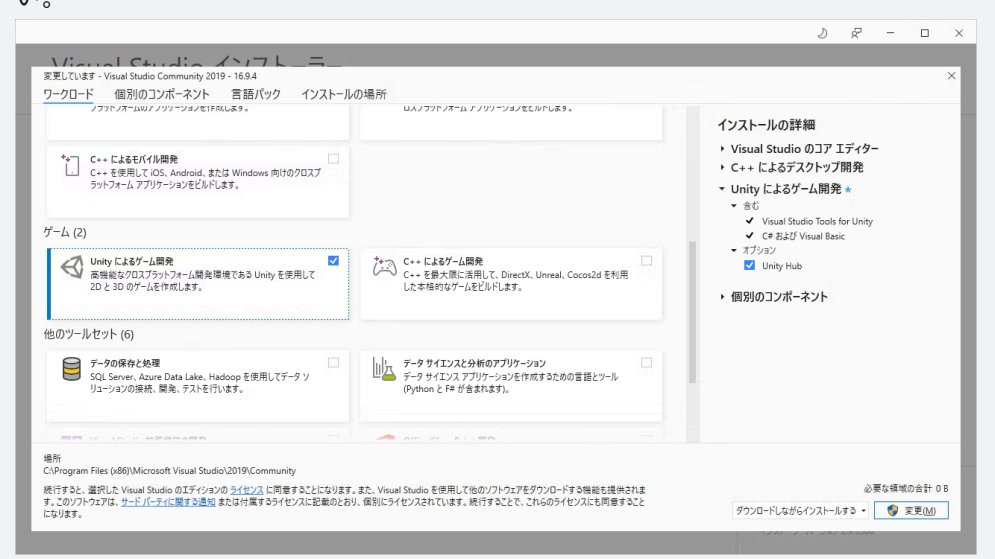

その後処理が終わったらインストール完了です。

## VSとunityの連携

再びunityに戻ってください。左上の Edit > Preferences > External Toolsを 選択し、一番上の項目をVisual Studioなんたらに変更してください。 ゲーム班1

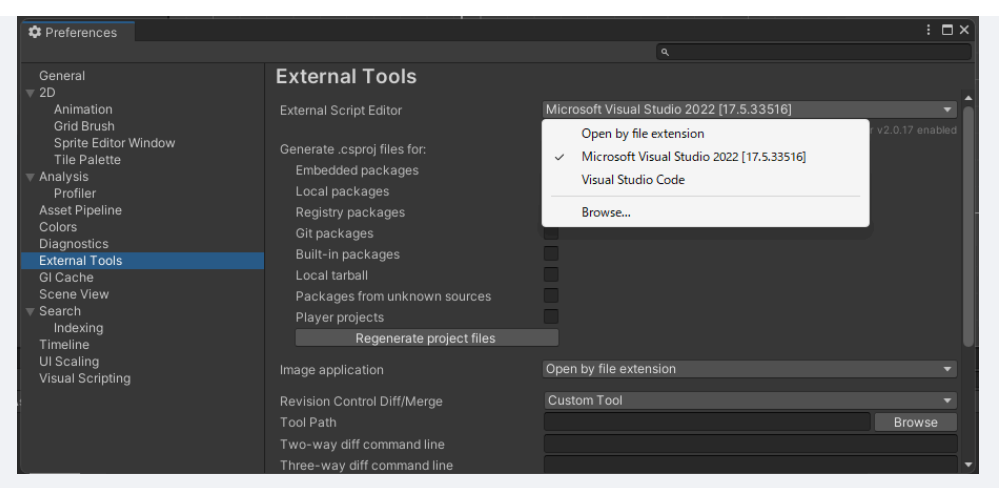

以上で最低限のセットアップは終了です。